## ポケット残留塩素計への検量線入力操作

ポケット残留塩素計には、2つの検量線があらかじめ入力され ています。

遊離塩素試薬または全塩素試薬を使用し発色させ、そのままご使 用いただけます。

さらに、ご自分で調製および値付けした標準液を使用し、検量 線を入力する事も可能です。

## 1. 検量線入力の概要

検量線の入力は、「標準液濃度」をキーにより入力し、「その標準液の吸光度」を読み込んでいきます。 吸光度の読み込みは、「標準液に、試薬を加え発色させ測定する」ことでおこないます。 したがって、キー操作による吸光度入力には対応していません。

## 2. 準備するもの

標準液(他の測定方法で値付けされた標準液)およびブランク(ゼロ液) ※標準液は2種類以上準備してください。 ※要求される測定範囲より濃い標準液を、上限濃度として準備してください。

※試薬反応後の吸光度は、2.5Abs以下の標準液濃度を上限としてください。

1

パウダーピロー発色試薬(10mL用) 遊離塩素試薬(Cat、21055-69/HACH0578) 全塩素試薬(Cat、21056-69/HACH0582)

測定セル(測定容器)(Cat、24276-06/HACH1082)

3. キーおよび表示部

| 1          | 電源およびバックライトキー     |
|------------|-------------------|
| 2          | ゼロ測定およびスクロールキー    |
| 3          | MENU キー           |
| 4          | 数值表示部             |
| 5          | Low レンジ(LR)設定マーク  |
| 6          | High レンジ(HR)設定マーク |
| $\bigcirc$ | メニュー操作中表示         |
| 8          | 検量線調整表示           |
| 9          | 電池残量低下表示          |
| 10         | 測定および ENTER キー    |

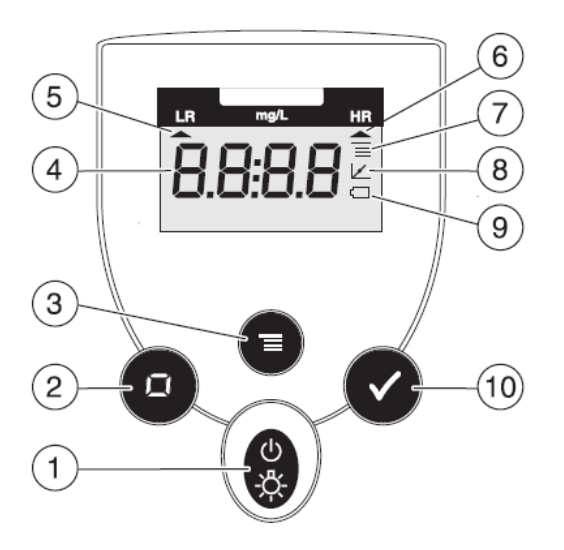

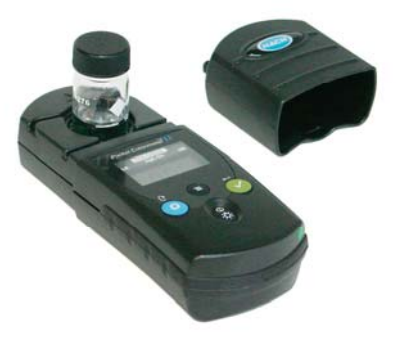

4.入力前の機器確認操作

|   | 操作および状態説明                                                                                                    | 機器の表示                                                                                   |
|---|----------------------------------------------------------------------------------------------------|-----------------------------------------------------------------------------------------|
| 1 | ◎ 電源キーを押します。                                                                                                    | LR mg/LCl₂ HR<br>▲                                                                      |
| 2 | ブランク水を、測定セルに入れ<br>キャップを閉めます。<br>測定セルの外側を綺麗に拭き取り、<br>ポケット残留塩素計のセルホルダーにセットして、<br>セルホルダーカバーで蓋を(遮光)します。                                    |                                                                                         |
| 3 | キーを押して、ZERO校正をおこないます。<br>測定中をあらわす「」が表示された後、<br>ブランク水を測定した濃度が表示されます。                                                                    | $ \begin{array}{cccc} LR & mg/L Cl_2 & HR \\ \hline                                   $ |
| 4 | ブランク水を、ポケット残留塩素計のセルホルダーにセット<br>したまま(セルホルダーカバーで蓋をした状態)で、<br>シャーを押して測定をおこないます。<br><i>ZERO校正されているので、測定値が「0.00」となること</i><br><i>を確かめます。</i> | LR mg/L Cl₂ HR<br>▲<br>0.00                                                             |

 $\mathbf{2}$ 

5. 入力操作

|   | 操作および状態説明                                                                                                    | 機器の表示                     |
|---|----------------------------------------------------------------------------------------------------|---------------------------|
| 1 |                                                                                                    |                           |
|   | ☆ 電源キーを押します。                                                                                                    | LR mg/LCl₂ HR             |
|   |                                                                                                    | 0.00                      |
| 2 |                                                                                                    | LR mg/LCl <sub>2</sub> HR |
|   | ●キーを押し続けます。                                                                                                    |                           |
|   | <u>5秒以上、押したままにしてください。</u>                                                                                                    |                           |
|   | 「USER」と表示されたらキーを離してください。                                                                                                    | 自動的に表示が変わります              |
|   |                                                                                                    |                           |
|   |                                                                                                    | LR mg/LCI, HR             |
|   | 「USER」と表示後、自動的に「CAL」表示になります。                                                                                                    |                           |
|   |                                                                                                    |                           |
| 3 |                                                                                                    |                           |
|   | $ = -2\pi c_{\pi} c_{\pi} c_{$ | LR mg/LCl <sub>2</sub> HR |
|   |                                                                                                    |                           |
|   | 「S0」は、1ポイント目の濃度です。                                                                                                    |                           |
| 4 |                                                                                                    |                           |
|   | もう一度、 🌑 キーを押します。                                                                                                    | LR mg/LCl <sub>2</sub> HR |
|   | 「S0」の濃度入力表示に換わります。                                                                                                    |                           |
|   |                                                                                                    | 00.00                     |
|   | 一番左の「0」が点滅した「00.00」が表示されます。                                                                                                    |                           |
|   |                                                                                                    |                           |
|   | この時、 + - を押すと桁を移動することができます。                                                                                                    |                           |
| 5 |                                                                                                    |                           |
| 5 |                                                                                                    |                           |
| 6 |                                                                                                    |                           |
|   | ▶ キーを4回押します。                                                                                                    | LR mg/LCl <sub>2</sub> HR |
|   | 「AO」が表示されます。                                                                                                    | <br>用0                    |
| 7 | 「A0」は「S0」に対応した標準液を測定した際の吸光度です。                                                                                                    |                           |
|   | 「S0」は濃度0の液となりますので、必ずブランク水を測定                                                                                                    |                           |
|   | して、吸光度を読んでください。                                                                                                    |                           |
|   |                                                                                                    |                           |
|   | フランク水を、測定セルに入れ                                                                                                    |                           |
|   | キャッフを閉めます。 くうちょう しんしょう しょうしょう しょう                                                                                                    |                           |
|   |                                                                                                    |                           |
|   |                                                                                                    |                           |
|   | ポケット残留塩素計のセルホルダーにセットして                                                                                                    |                           |
|   | セルホルダーカバーで蓋を(遮光)します。                                                                                                    |                           |
|   |                                                                                                    |                           |
|   |                                                                                                    |                           |

ポケット残留塩素計への検量線入力操作

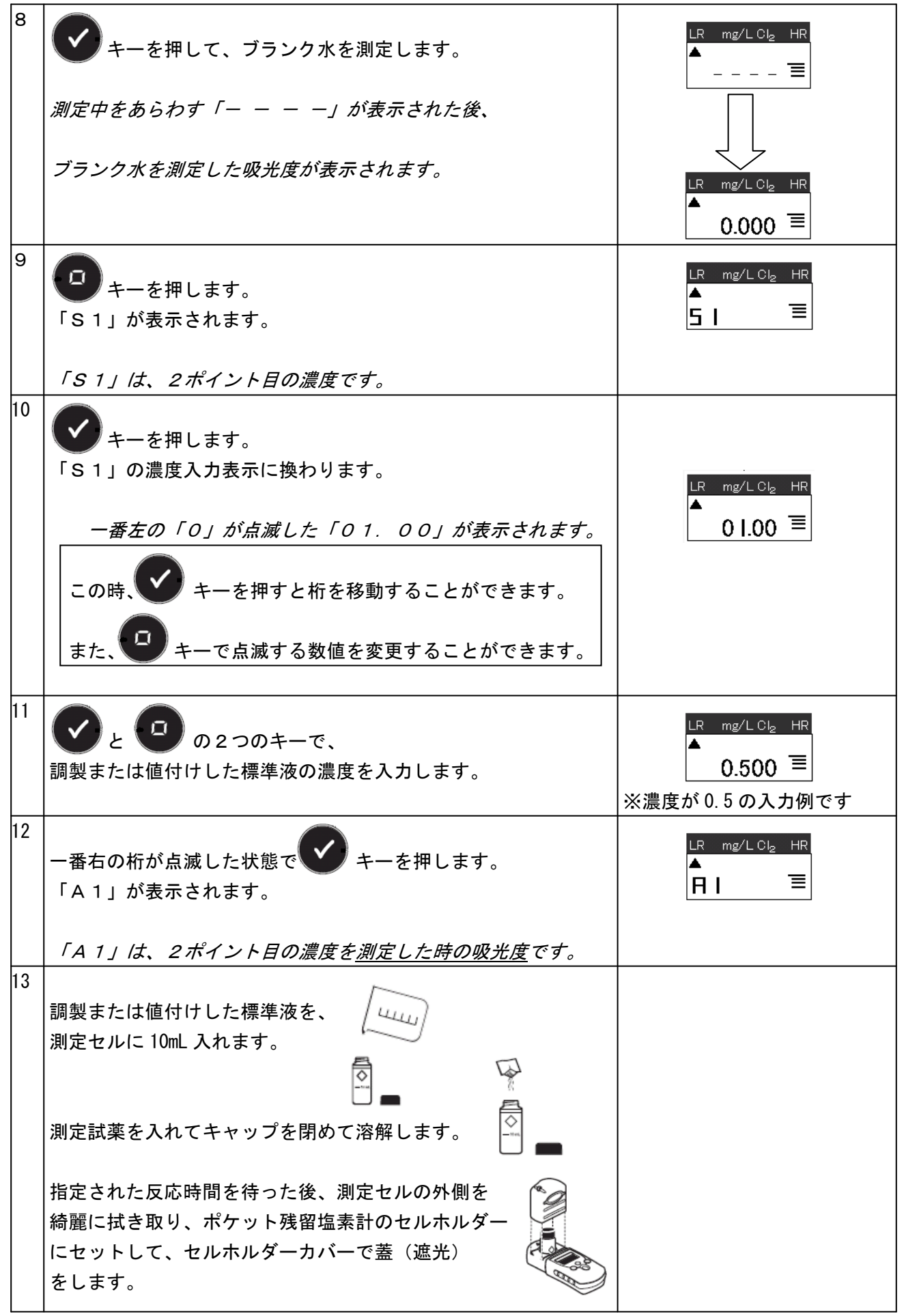

| 4.4 |                                       |                           |
|-----|---------------------------------------|---------------------------|
| 14  | ◆ キーを押して、標準液を測定します。                   |                           |
|     | 測定中をあらわす「ー ー ー ー」が表示された後、             |                           |
|     | 標準液を測定した時の吸光度が表示されます。                 |                           |
|     | <br>  <i>2ポイント目の吸光度が表示されます。</i>       | 0.249 =                   |
| 15  |                                       |                           |
|     | <br> さらに、検量線のポイントを追加する場合には、           |                           |
|     | 操作 16 に進んでください。                       |                           |
|     |                                       |                           |
|     | <br>  ここまでの2ポイントで検量線入力を完了する場合には、      |                           |
|     | 操作 24 に進んでください。                       |                           |
|     |                                       |                           |
| 16  | 検量線のポイントを追加するには、                      |                           |
|     |                                       | LR mg/L Cl₂ HR            |
|     | 「「「」キーを押します。                          | <br>Rdd ≡                 |
|     | 「Add」が表示されます。                         |                           |
| 17  |                                       |                           |
|     | ↓ キーを押します。                            | LR mg/LCl <sub>2</sub> HR |
|     | 「S2」が表示されます。                          |                           |
|     |                                       | 52 =                      |
|     | 「S2」は、3ポイント目の濃度です。                    |                           |
| 18  |                                       |                           |
|     | 🌑 キーを押します。                            |                           |
|     | 「S2」の濃度入力表示に換わります。                    |                           |
|     | ※キー操作をしなくても、「濃度入力表示」に換わります。           |                           |
|     | ー番左の「0」が点滅した「00.00」が表示されます。           | 00.00 ≡                   |
|     |                                       |                           |
|     |                                       |                           |
|     | この時、 くキーを押すと桁を移動することができます。            |                           |
|     |                                       |                           |
|     | また、 キーで点滅する数値を変更することができます。            |                           |
|     |                                       |                           |
| 19  |                                       | IR mg/ICL HR              |
|     | 💕 と 🖤 の2つのキーで、                        |                           |
|     | 調製または値付けした標準液の濃度を入力します。               | 1.000 ≡                   |
|     |                                       | ※濃度が1.0の入力例です             |
| 20  |                                       |                           |
|     | 一番右の桁が点滅した状態で <b>  ↓↓</b> キーを押します。    | LR mg/LCl <sub>2</sub> HR |
|     | 「A2」が表示されます。                          |                           |
|     | 「A2」は、3ポイント目の濃度を <u>測定した時の吸光度</u> です。 |                           |
|     |                                       |                           |
|     |                                       |                           |

| 21 | 調製または値付けした標準液を、                                                                        |                     |
|----|----------------------------------------------------------------------------------------|---------------------|
|    | 測定試薬を入れてキャップを閉めて溶解します。                                                                 |                     |
|    | 指定された反応時間を待った後、測定セルの外側を<br>綺麗に拭き取り、ポケット残留塩素計のセルホルダー<br>にセットして、セルホルダーカバーで蓋(遮光)<br>をします。 |                     |
| 22 | ・ キーを押して、標準液を測定します。                                                                    | LR mg/L Cl₂ HR<br>▲ |
|    | 測定中をあらわす「- - - -」が表示された後、                                                              |                     |
|    | 標準液を測定した時の吸光度が表示されます。                                                                  |                     |
|    | 3ポイント目の吸光度が表示されます。                                                                     | 0.505 -             |
| 23 | キーを押します。<br>「Add」が表示されます。                                                              |                     |
|    | さらに、検量線のポイントを追加するには、<br>操作 16〜操作 22 を繰り返します。                                           |                     |
| 24 | 検量線の作成を終えるには、 キーを <u>2回押し</u><br>操作を完了します。                                             | LR mg/L Cl₂ HR      |
|    | 入力操作を完了すると、ZERO校正待ちの表示になります。                                                           |                     |

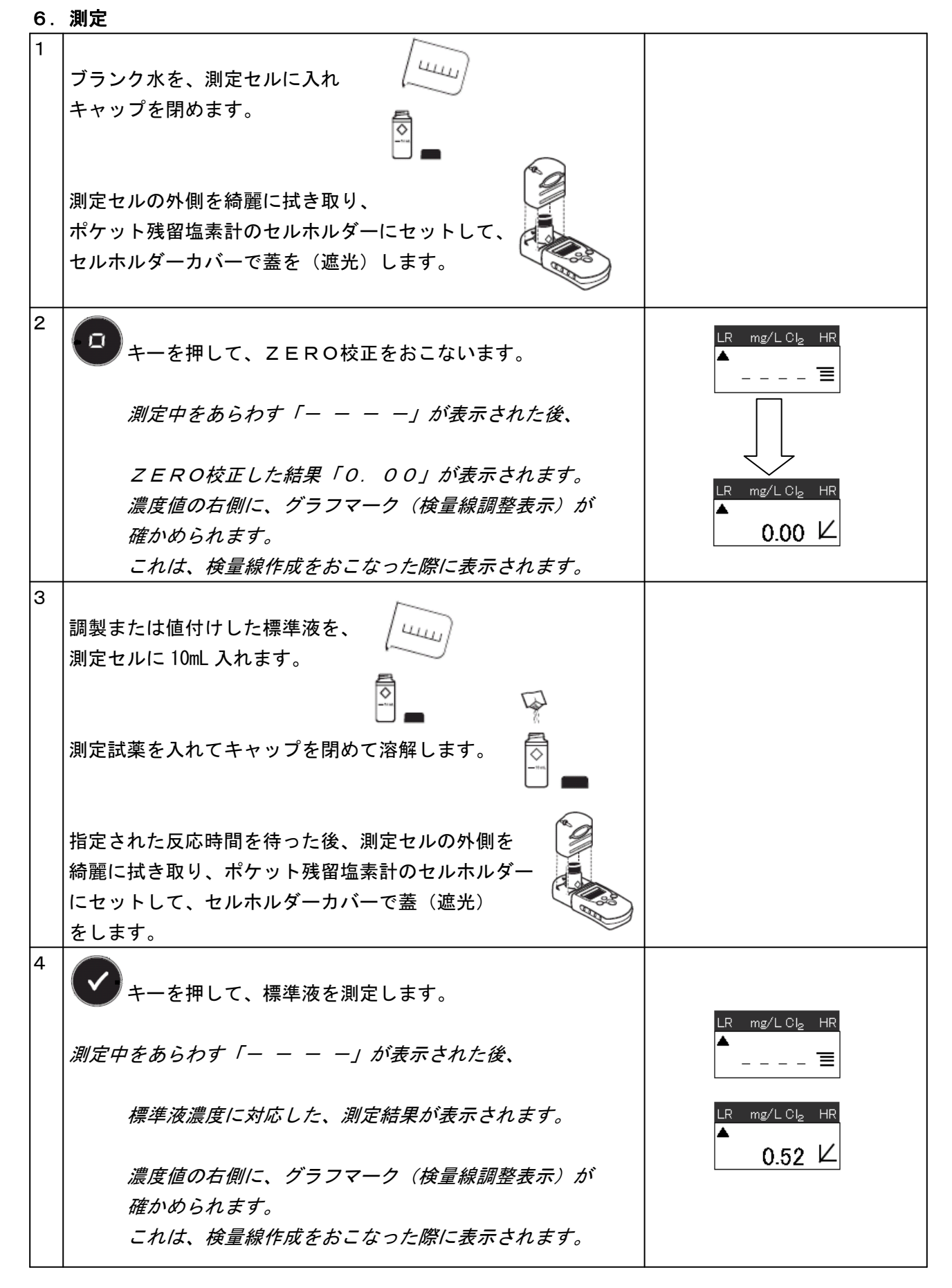

7.入力した検量線の確認

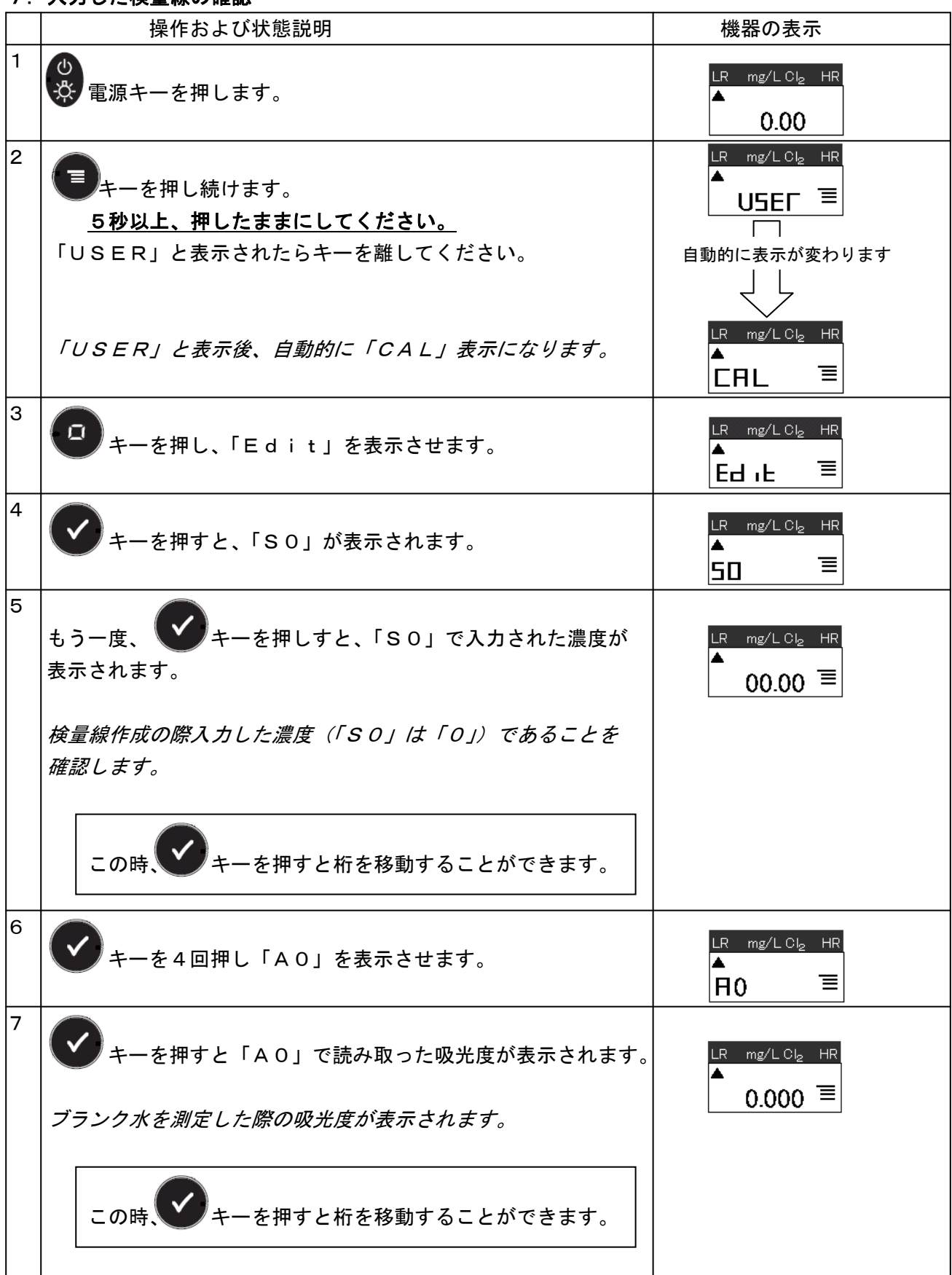

| 8  | キーを押し、表示桁を移動させて「S1」を表示させます。       |                                                                                |
|----|-----------------------------------|--------------------------------------------------------------------------------|
| 9  | キーを押し、「S1」に入力された濃度が表示されます。        | LR mg/L Cl₂ HR<br>▲<br>0.500 重<br>※濃度が 0.5の入力例です                               |
| 10 | キーを押し、表示桁を移動させて「A1」を表示させます。       |                                                                                |
| 11 | キーを押すと「A1」で読み取った吸光度が表示されます。       |                                                                                |
|    | 調整標準液を測定した際の吸光度が表示されます。           | $\begin{bmatrix} LR & mg/L Cl_2 & HR \\ \bullet \\ 0.249 \equiv \end{bmatrix}$ |
|    | この時、シャーを押すと桁を移動することができます。         |                                                                                |
| 12 | 操作 8〜操作 11 を繰り返して、入力濃度と読み取り吸光度を確認 |                                                                                |
|    | します。                              |                                                                                |
| 13 | 入力された検量線のポイントの表示が終わると「Add」と、      | LR mg/LCb, HR                                                                  |
|    | 表示されます。                           |                                                                                |
| 14 | 「<br>キーを <u>2回押し</u> 確認操作を終了します。  | LR mg/LCl₂ HR                                                                  |
|    | ZERO校正待ちの表示になります。                 |                                                                                |

7.入力した検量線の消去(工場出荷時に戻す)

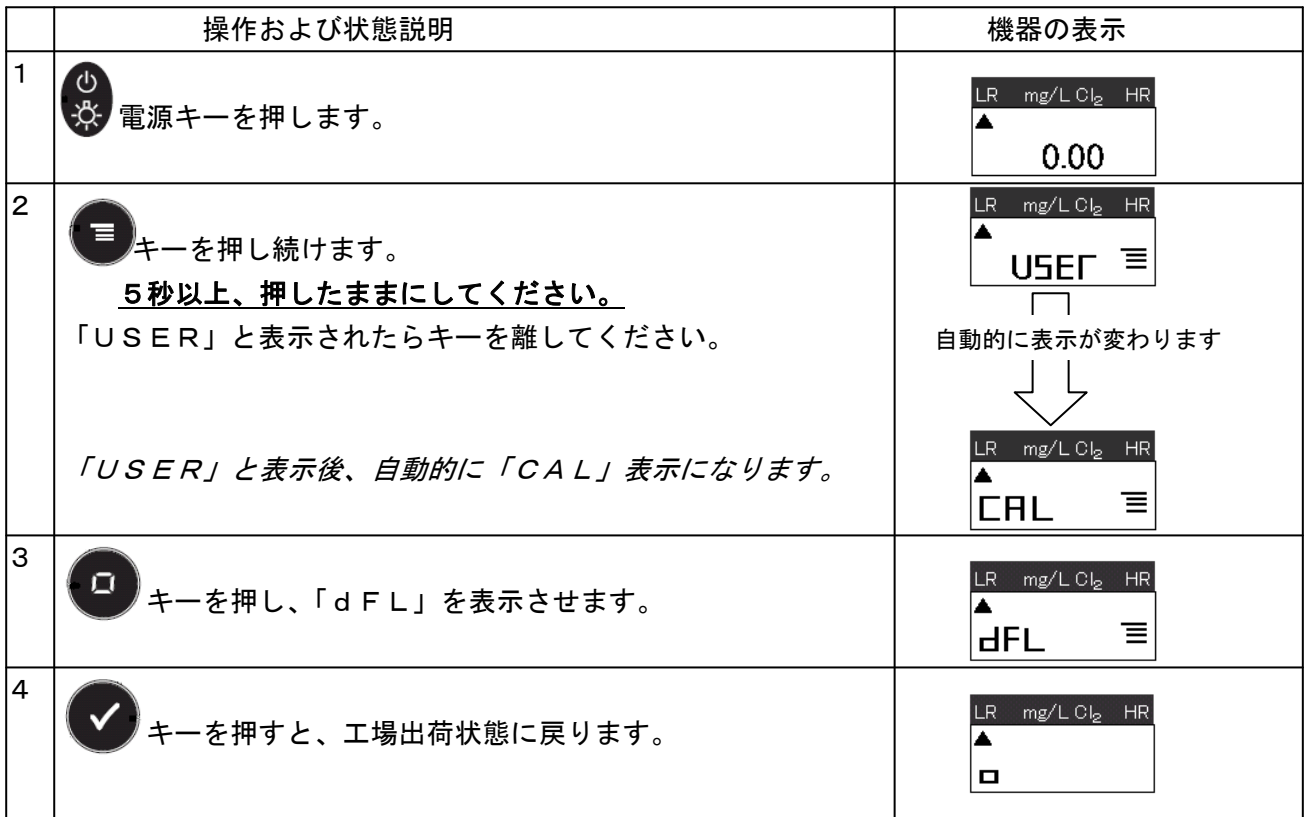